## <u>แจ้งนักศึกษากองทุนฯ กยศ.ทราบทุกคน 23/12/58</u>

# <u>1.เรื่องหลักเกณฑ์การคัดกรองผู้กู้ยืม กยศ. เกรดเฉลี่ย 2.00 นั้นจะใช้ในปีการศึกษา 2559</u> <u>ภาคเรียนที่ 1/2559</u>

นักศึกษาทุกคนทุกชั้นปีจะต้องมีผลการเรียนไม่น้อยกว่า 2.00 ในปี 2559 ทุกภาคการศึกษาและจะต้องมี ชั่วโมงกิจกรรมและโครงการที่ประโยชน์ต่อสังคมและสาธารณะ 36 ชั่วโมงในปีการศึกษาก่อนหน้าที่จะกู้ยืม

#### <u>2. เอกสารประกอบการกู้ยืม กยศ. ในภาคเรียนที่ 2/2558</u>

| 2.1 แบบคำยืนยันขอกู้ยืมเงิน 2/2558 (กยศ.)       | 1              | แผ่น                   |                                   |
|-------------------------------------------------|----------------|------------------------|-----------------------------------|
| 2.2 ใบลงทะเบียนภาคเรียนที่ 2/2558               | 1              | แผ่น (ให้ที่ปรึก       | าษาลงนามด้วย)                     |
| 2.3 ผลการเรียน 1/2558                           | 1              | แผ่น                   |                                   |
| <u>3. กรณีผ่อนหรือชำระเงินผลต่าง ค่าเล่า</u>    | <u>เรียนใน</u> | <u>เภาคเรียนที่ 2/</u> | <u>2558 (และกรณีขอคืนค่าเทอม)</u> |
| 3.1 แบบขอชำระเงินค่าลงทะเบียน (ขอที่งานกองทุน   | เขชั้น 4)      | 4                      | แผ่น                              |
| 3.2 ใบลงทะเบียนภาคเรียนที่ 2/2558               |                | 4                      | แผ่น                              |
| 3.3 สำเนาบัตรประชาชน (รับรองสำเนา)              |                | 4                      | แผ่น                              |
| 3.4 หน้าบัญชีธนาคารกรุงไทย (รับรองสำเนา)        |                | 4                      | แผ่น                              |
| 3.5 ใบสำคัญรับเงิน (กรณีชำระเงินแล้วขอที่งานกอง | ทุนฯ)          | 4                      | แผ่น                              |
|                                                 | _              |                        | • ··· !                           |

### <u>\* กำหนดส่งเอกสารการกู้ยืมเงิน (กยศ.) ในภาคเรียนที่ 2/2558 ในวันที่ 11-25 มกราคม 2559</u>

<u>แจ้งนักศึกษากองทุนฯ ทุกคนที่ค้นหาคณะไม่ได้ ให้ทำตามดังนี้ใน www. e-studentloan .or.thในกรณีค้นหาคณะไม่ได้</u>

- ให้เปิด internet ด้วย Internet Explorer ไม่ใช้ Google Chrome หรือ Firefox
- ในการค้นหาคณะให้ key คำว่า สำนักวิชา ก่อนกดปุ่มค้นหา
- ถ้าใช้ Internet Explorer Version สูงกว่า Version 9 ให้คำเนินการคังนี้ก่อน
- -ให้เลือกเมนู Tools -> เลือก Comaptibility View settings จะแสดงกล่องข้อความ
- ให้ใส่ที่กล่อง Add this website -> ใส่ http://www.studentloan.or.th กดปุ่ม Add -> close
- แล้ว ปิด Internet Explorer และเปิดเข้าเว็บไซต์ www.e-studentloan ใหม่จะใช้ได้

ปล. หากยังไม่สามารถทำได้ ให้มาดำเนินการที่กองกิจฯ งานกองทุนฯ ชั้น 4 ได้ยินดีให้บริการครับ

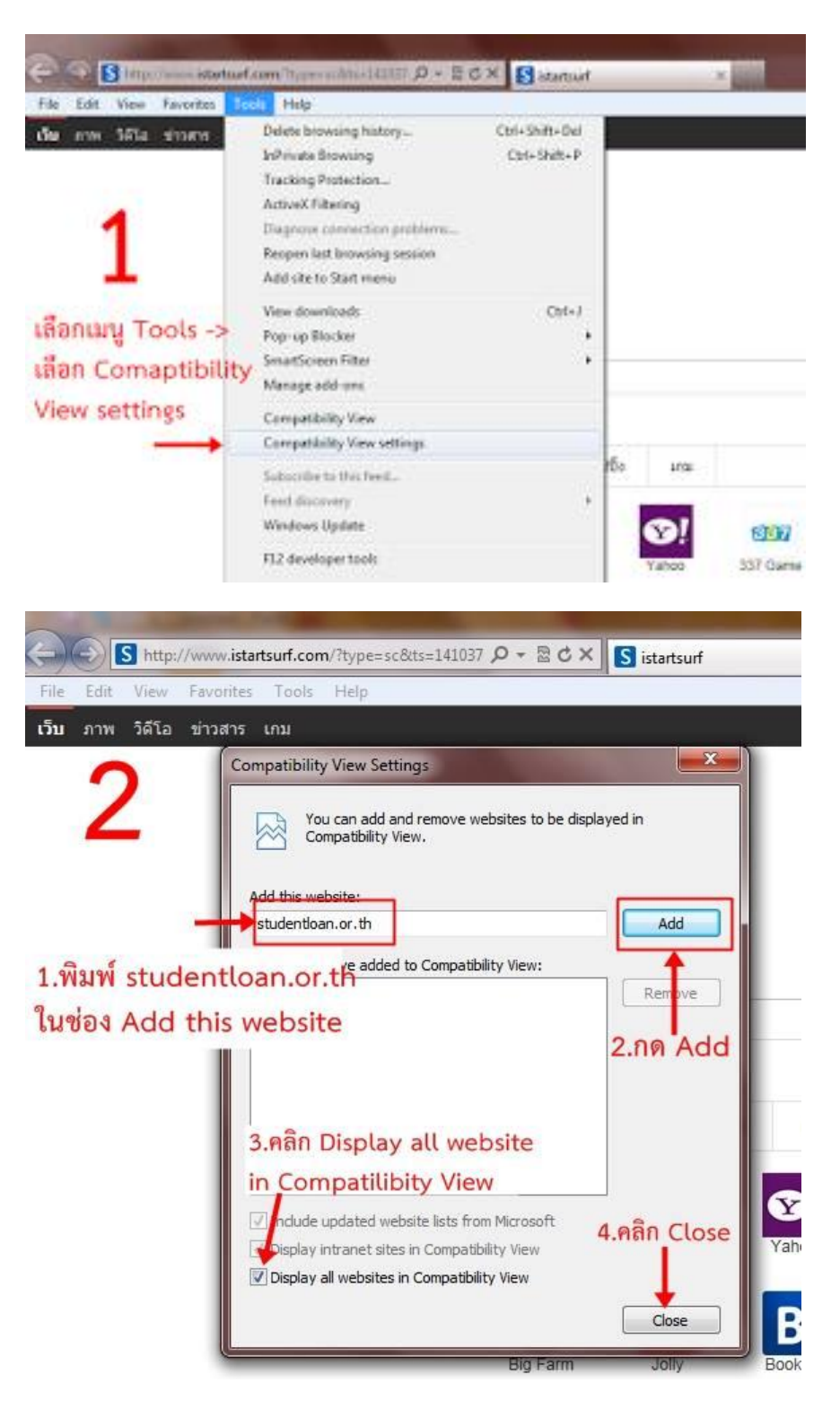

| โทรศัพท์ | น.ศ. | <br> |      |
|----------|------|------|------|
|          |      | <br> | <br> |

...โทรศัพท์ (คุณพ่อ)...... โทรศัพท์(คุณแม่).....

|                                                                    | เลขที่                                     |                |
|--------------------------------------------------------------------|--------------------------------------------|----------------|
| แบบขอชำระเงินค่าลงทะเบีย                                           | บนนักศึกษากองทุนให้กู้ยืม (กยศ.)           |                |
|                                                                    |                                            |                |
|                                                                    | วันที่เคือน                                | พ.ศ            |
| ข้าพเจ้า (นาย,นาง,นางสาว)                                          | สาขา                                       |                |
| รหัสนักศึกษาระคับ ปวช. (                                           | ) ปวส. ( ) ปริญญาตรี ( ) ภาคป <del>เ</del> | าศิ () ภาคสมทบ |
| ปีการศึกษา                                                         | ภาคเรียนที่                                |                |
| มีรายชื่อตามตารางรายละเอียคการลงทะเบียนของ                         | นักศึกษากองทุนให้กู้ยืมหน้า                | ถ้ำคับที่      |
| ค่าลงทะเบียน จำนวนเ                                                | จิน                                        | บาท            |
| เงินโอนกองทุนให้กู้ยืม จำนวนเรื                                    | วัน                                        | บาท            |
| ผลต่าง (ชำระเพิ่ม) ( ) หรือ ส่งคืน                                 | ( )                                        | . บาท          |
| <ul> <li>( ) กรณีที่ 1 ค่าลงทะเบียนมากกว่าขอคเงินกู้ยืม</li> </ul> | ม ขอจ่ายเพิ่ม                              |                |
| <ul> <li>กรณีที่ 2 ค่าลงทะเบียนน้อยกว่ายอคเงินกู้ยื่</li> </ul>    | ม ขอถืนเงินเข้ากองทุนให้กู้ยืม             |                |
| <ul> <li>กรณีที่ 3 ค่าลงทะเบียนเท่ากับขอดเงินกู้ยืม</li> </ul>     | ขอยืนยันการลงทะเบียน                       |                |
| <ul> <li>กรณีที่ 4 ชำระค่าลงทะเบียนก่อนการประก</li> </ul>          | าศตารางรายละเอียคการถงทะเบียน              | ของนักศึกษา    |
| กองทุนให้กู้ยืม ขอกืนเงินคังนี้                                    |                                            |                |
| ขอรับเงินก่าลงทะเบียนลื่น เป็นเ                                    | งิน                                        | บาท ]          |
| ลื่นเงินเข้ากองทุนให้กู้ยืมฯ เป็นเงื                               | ີນ                                         | บาท กรณี 4     |
| <b>ຂ</b> ວກ                                                        |                                            | บาท            |
| ข้ำพเจ้าไค้แนบเอกสาร คังนี้                                        |                                            |                |
| ( ) ใบลงทะเบียน / สำเนาบัตรประชาชนของ น.ศ                          | ช. / สำเนาสมุคเงินฝาก ธ.กรุงไทยข           | อง น.ศ.        |
| ( ) สำเนาใบเสร็จรับเงิน (เฉพาะกรณีที่ 4)                           |                                            |                |
|                                                                    |                                            |                |
|                                                                    | ถงชื่อ                                     |                |
|                                                                    | เขียนตัวบรรจง (                            | )              |
| (เฉพาะเจ้าหน้าที่กรอก)                                             |                                            |                |
| ตรวจสอบเอกสารแล้ว                                                  | บันทึกข้อมูลแล้ว                           |                |
|                                                                    |                                            |                |
| ลงชื่อ                                                             | ลงชื่อ                                     |                |

#### มหาวิทยาลัสทศโนโลยีรารมหากพระนกร กอะเรียวกรรมกาหกร์ ใบช่าทัญรับเงิน

The Rospinson and the Hereiner in the second of the Second States

| frest and the second | 98.942.82.7070.74 <sup>2</sup> 447284.807484.5074644.25483.792     | บ้านแลนที่        | Áksagánáka |
|----------------------|--------------------------------------------------------------------|-------------------|------------|
|                      | เนตะอองสารหารกระบาทการกระบาทการกระบาทการกระบาทการกระบาทการกระบาทกา |                   | ******     |
| ได้รับเงินจาก        | มหาวิทยาลัยเทคโนโลยีรารบงคลพระนคร                                  | กพะวิสวกรรมศาสตร์ | Kell       |
| รายการท่อไปนี้       |                                                                    |                   |            |

| รับสืมเงินกลงทุนให้ผู้อื่มเพื่อการสึกมา เมืองจากได้นำเงินส่วนด้ว<br>มาร่าระสำลงทะเบียนแอ้ว<br>กามดารางราชถะเอียดการลงทะเบียนนักสึกมากองทุนให้ผู้อื่ม<br>แหนที่สำลับที่ |     |
|----------------------------------------------------------------------------------------------------|-----|
| แทนกการเงินธุ้เบิกที่ธงรันที่                                                                                                    |     |
|                                                                                                    |     |
| Im 24 สิน (กร้องรา) และเวลา กร้องการเกลร์ และการเกลร์ เกลร์ เกลร์ เกลร์ เกลร์ เกลร์ เกลร์ เกลร์ เกลร์ เกลร์ เกล                                                        |     |
|                                                                                                    |     |
| #490                                                                                                    | จีน |